### **Kubra One-time Cash Payment Option Steps**

- 1. Go to <u>www.BVES.com</u>
- 2. Select Pay/View Your Bill.

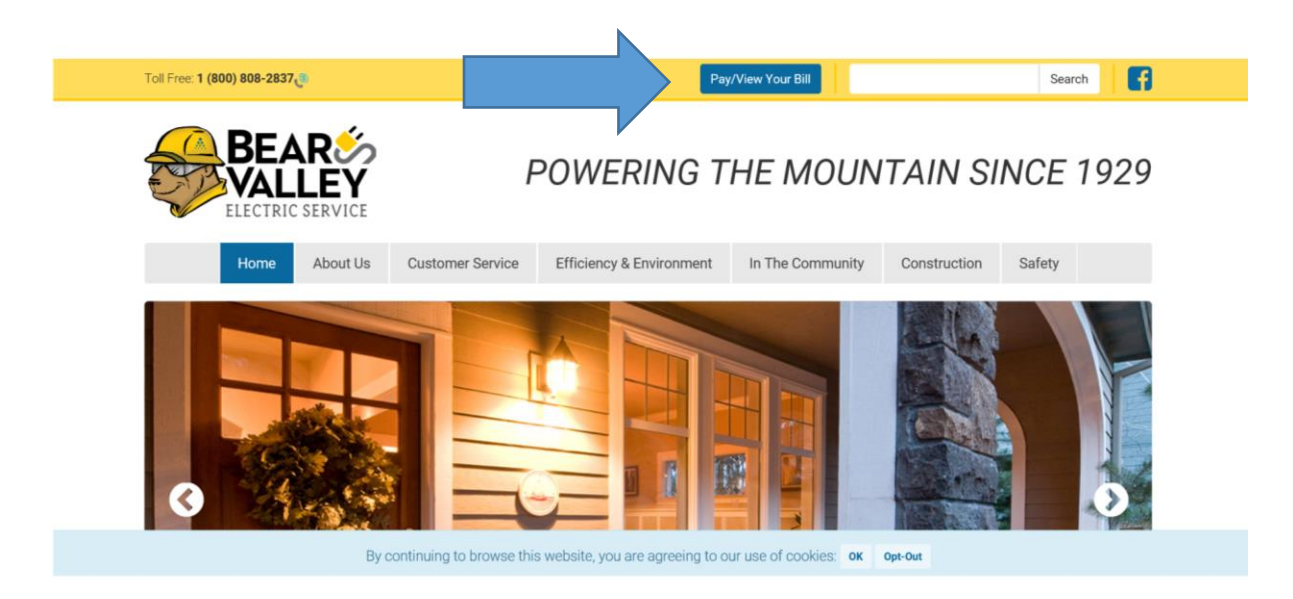

3. Select KUBRA EZ-Pay (make a one-time payment).

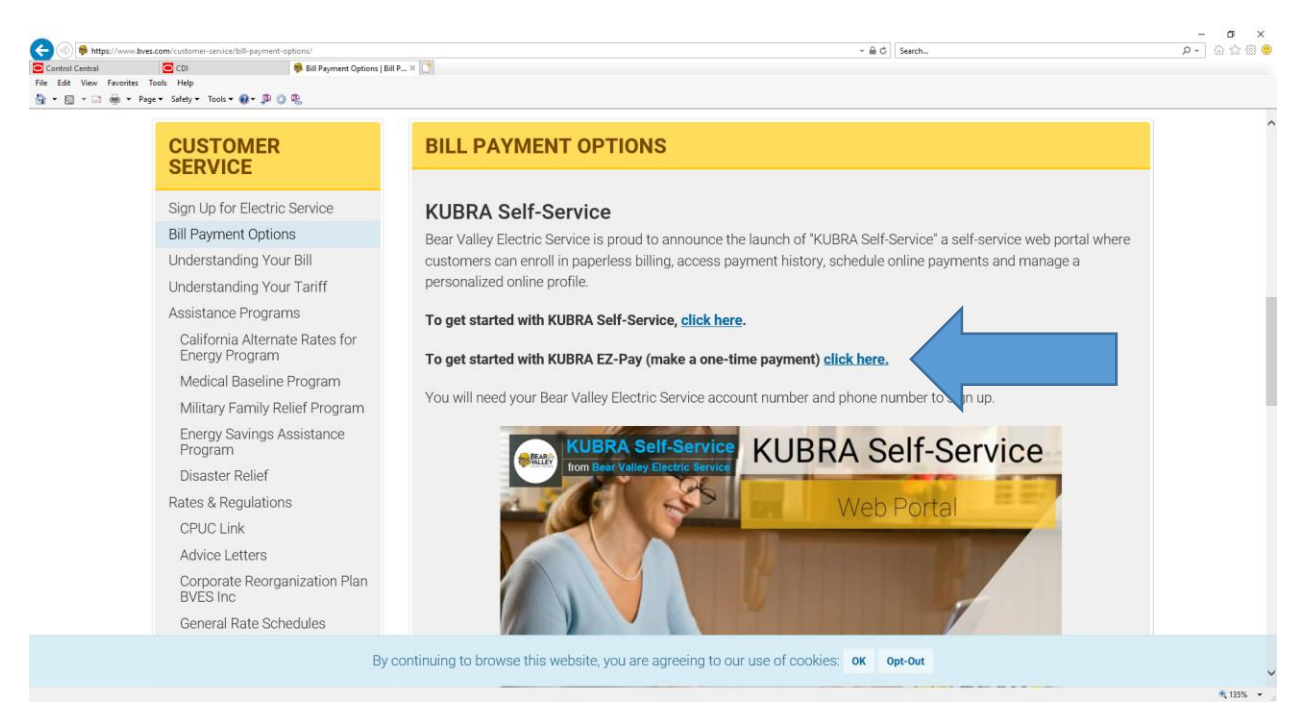

# 4. Select One-time Payment.

| Control Central<br>ile Edit View Favorites Too<br>i ▼ 🖾 ▼ 🖾 👼 ▼ Page • | Sefety ← Tools ← ⊕ ← ⊕ 0 ⊕,                                                                                                    |                                                                                                    |          |
|------------------------------------------------------------------------|----------------------------------------------------------------------------------------------------|----------------------------------------------------------------------------------------------------|----------|
| ≡ KUB                                                                  | RAEZ-PAY:                                                                                                    |                                                                                                    | ?        |
| 1                                                                      | Bear Valley<br>Electric Service                                                                                                    | Bear Valley Electric Service<br>€_ 800-808-2837.@<br>⊕ website                                                             |          |
|                                                                        | A message from Bear Valley Electric Service<br>Thank you for using KUBRA EZ-PAY payment service for Bear Valley Electric Se<br>payment limit of \$800.00 per utility account. You will need your 11 digit account. | rvice. This service has a convenience fee of \$1.45 per transaction, with a monthly<br>nt number and primary phone number. |          |
| н                                                                      | ow would you like to pay?                                                                                                    |                                                                                                    |          |
|                                                                        | Pay with my KUBRA EZ-PAY Account                                                                                                    | Get Started Now                                                                                                    |          |
|                                                                        | Sign in to EZ-PAY to make a payment.                                                                                                    | Make a payment in a few easy steps. All you need is your BVES account number.                                              |          |
|                                                                        | Sign In                                                                                                    | One-time Payment                                                                                                    |          |
|                                                                        | New to KLIRDA E7-DAV2 Sign up new                                                                                                    |                                                                                                    |          |
|                                                                        | Learn More 💡                                                                                                    |                                                                                                    |          |
|                                                                        |                                                                                                    |                                                                                                    | ~        |
| script: doPostBack/"ctI005BodvPI                                       | ceHolder\$InkPayNow(,'')                                                                                                    |                                                                                                    | R 135% · |

5. Enter your account information: Account number and Phone Number connected to your account.

| ile Edit View Favorites | Tools Help<br>Page ▼ Safety ▼ Tools ▼ @ ▼ 🖓 🍈 🛙 |                     |         |                                                               |                                                                                                    |                                                    |
|-------------------------|-------------------------------------------------|---------------------|---------|---------------------------------------------------------------|----------------------------------------------------------------------------------------------------|----------------------------------------------------|
| n • ⊡ ⊕ • P             | lage 🕶 Safety 🕶 Tools 🕶 🔞 🕶 💭 🍈 🕻               | <b>2</b> h          |         |                                                               |                                                                                                    |                                                    |
|                         |                                                 |                     |         |                                                               |                                                                                                    |                                                    |
|                         |                                                 | Verify              | Details | Pay                                                           | Save                                                                                                    |                                                    |
|                         | Bear Valley<br>Electric Service                 |                     |         |                                                               | Bear Vall<br>ह                                                                                                    | ey Electric Service<br>& 800-808-2837<br>@ website |
|                         | Please enter the fo                             | llowing information |         |                                                               |                                                                                                    |                                                    |
| 1                       | Account Number                                  |                     |         | Where is r<br>Your BVES a<br>your recent                      | my BVES account number?<br>account number can be found in the<br>t bill.                                                              | top left section                                   |
|                         | Phone Number                                    | ×                   |         | SERVICE FOR<br>Jon Doe<br>1234 Madison<br>Culver Oly CA 90232 | ACCOUNT NUMBER<br>1234507800         DUE DATE<br>Petrumy 21,2015           BILL DATE<br>January 31, 2016         AMOUNT DUE<br>509.06 |                                                    |
|                         |                                                 |                     |         |                                                               |                                                                                                    |                                                    |
|                         |                                                 |                     |         |                                                               |                                                                                                    | _                                                  |
|                         | Back                                            |                     |         |                                                               |                                                                                                    | Next                                               |
|                         | and the local                                   |                     |         |                                                               |                                                                                                    |                                                    |

### 6. Select the Cash option.

| © control Centrol<br>File Edit View Favorites Tools Help | Payment Overview ×                 |                          |     |                                                    | ?^                   |
|----------------------------------------------------------|------------------------------------|--------------------------|-----|----------------------------------------------------|----------------------|
|                                                          | Verify                             | <b>2</b><br>Details      | Bay | Gave                                               |                      |
| Bear Valley                                              | çe<br>~                            |                          |     | Bear Valley Electric Ser<br>ر 800-808-283<br>ش wet | rice<br>7្មា<br>site |
| Overview for a                                           | Account                            |                          |     |                                                    |                      |
| Balance Due *<br>\$63.49                                 |                                    | Due Date<br>Mar 17, 2020 |     | How would you like to pay?                         |                      |
| Select amount t                                          | o pay                              |                          |     | Bank Account >                                     |                      |
| Full balance o                                           | f \$63.49                          |                          |     | Debit / Credit Card >                              |                      |
| <ul> <li>Other amount</li> </ul>                         | t                                  |                          |     |                                                    |                      |
| * Based on the previo                                    | ous business day and includes over | due amount               |     | Cash >                                             |                      |
|                                                          |                                    |                          |     | Learn more about paying with Cash 💡                |                      |
|                                                          |                                    |                          |     |                                                    | Ų                    |
|                                                          |                                    |                          |     |                                                    | R 135% 🔻             |

## 7. Press the "Select Your Location" button.

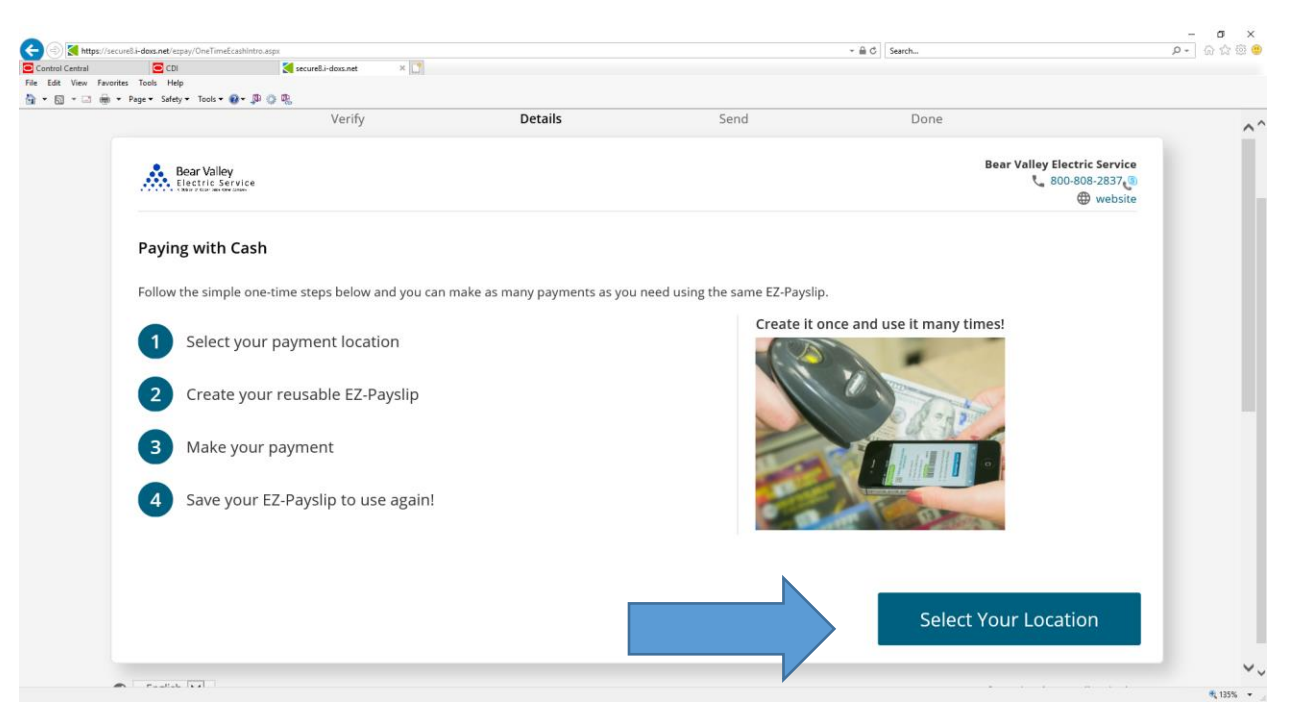

8. Enter the zip code and click "Search". Choose your location where you would like to pay with cash and click "Pay Here".

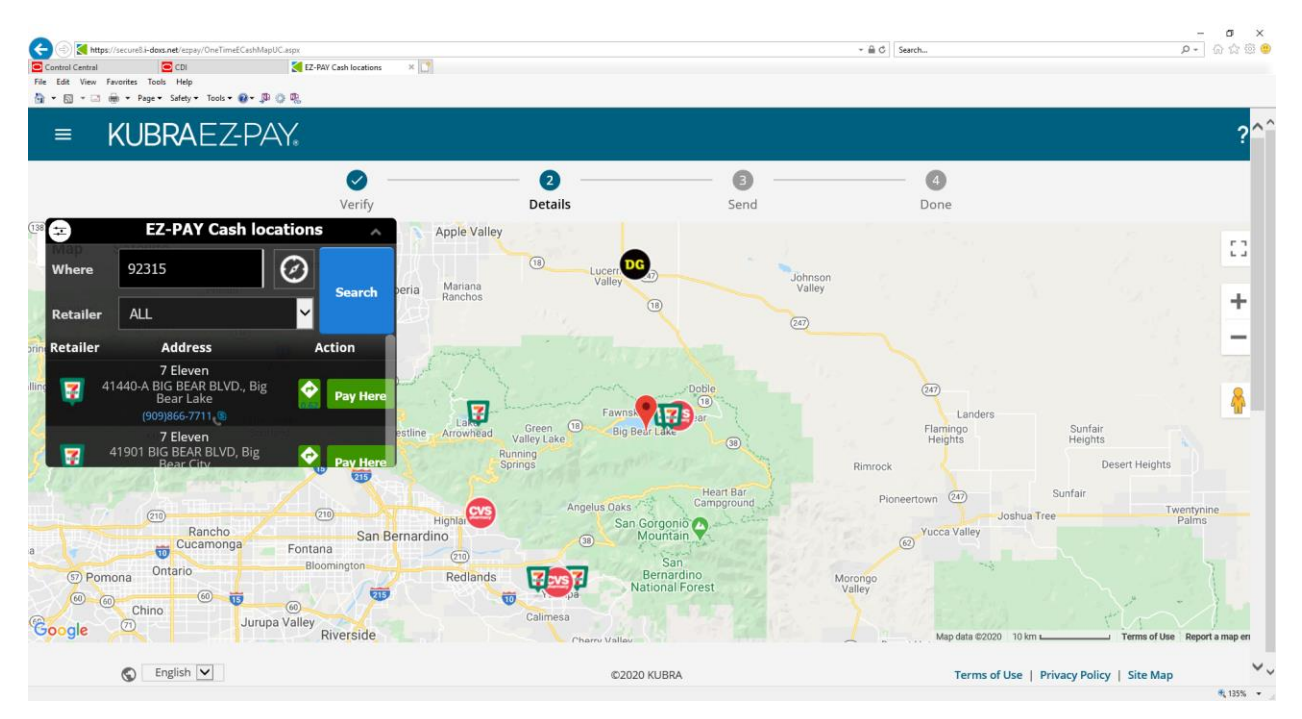

9. Enter your name. Select and fill-in the way you would like to receive your EZ-Payslip form: email and/or text message. You will take this Payslip with you to the location for payment. Select "Send".

| () () ttps://secure                         | 8.i-doxs.net/espay/OneTimeE            | ashClientinfo.aspx                           |             | + ≣ C Search                                           | ହ କ କ କ କ କ |
|---------------------------------------------|----------------------------------------|----------------------------------------------|-------------|--------------------------------------------------------|-------------|
| Control Central<br>File Edit View Favorites | CDI<br>Tools Help                      | 🧲 secure&i-doxs.net 🛛 🗶 💆                    |             |                                                        |             |
| <u>@</u> •ᡚ•⊒₩•                             | Page • Safety • Tools •<br>Electric Se | yr. 28 ⊙ 18,<br>vice                         |             | € 800-808-2837<br>⊕ websi                              | te ^^       |
|                                             | Your EZ-Pays                           | lip Information                              |             |                                                        |             |
|                                             | Please enter the<br>Enter your name    | information below to receive your EZ-Payslip |             |                                                        |             |
|                                             |                                        |                                              |             | 100 A                                                  |             |
|                                             | Send by em                             | ail                                          |             |                                                        |             |
|                                             |                                        | .com                                         |             |                                                        |             |
|                                             | Send by tex                            | t message                                    | e           | Delle Comment                                          |             |
|                                             |                                        | ×                                            |             |                                                        |             |
|                                             | ** SMS charges ma                      | iy apply                                     |             | Budicking Sand Lagran to the fee and the Terms of L    |             |
|                                             |                                        |                                              |             | by citching send, ragree to the real at the Terms of O | se .        |
|                                             | Back                                   |                                              |             | Send                                                   |             |
| 0                                           | English 🔽                              |                                              | ©2020 KUBRA | Terms of Use   Privacy Policy   Si                     | ite Map 🗸 🗸 |

## 10. This is confirmation that your EZ-Payslip was sent.

| BRAEZ-PA                               | Y.                           |                                     |                             |                      |                                  |
|----------------------------------------|------------------------------|-------------------------------------|-----------------------------|----------------------|----------------------------------|
|                                        | Verify                       | Details                             | Send                        | 4<br>Done            |                                  |
| Bear Valley<br>Electric Service        |                              |                                     |                             | Bear Valley<br>رم :  | Electric Service<br>300-808-2837 |
| Please stay on this pag<br>link below. | e until you have received yo | ur EZ-Payslip. If you don't receive | it you can resend using the | Make another EZ-Pays | slip                             |
| Resend my EZ-Payslip                   |                              |                                     |                             | Learn More ①         |                                  |
|                                        |                              |                                     |                             |                      |                                  |

11.Confirmations will look like the below: You can access the Payslip through a smart phone or download and print it.

Email confirmation:

| 🖬 S O                                                                                                    | KUBRA EZ-PAY - Your EZ-Payslip is ready - Save this email - Message (HTML)                                                                                                    |  |  |  |  |  |
|----------------------------------------------------------------------------------------------------|----------------------------------------------------------------------------------------------------|--|--|--|--|--|
| File Messa                                                                                                    | ge 🛛 🖓 Tell me what you want to do                                                                                                    |  |  |  |  |  |
| িrignore X<br>Solunk∗ Delete                                                                                                    | Image: Construction     Image: Construction     Image: Construct |  |  |  |  |  |
| Delete                                                                                                    | Respond Quick Steps rs Move Tags rs Editing Zoom PhishMe                                                                                                    |  |  |  |  |  |
| To Click here to do                                                                                                    | ue 21/17/2020 852 AM<br>do-not-reply@kubra.com<br>(UBRA EZ-PAY - Your EZ-Payslip is ready - Save this email<br>                                                                                                    |  |  |  |  |  |
| Action Items                                                                                                    |                                                                                                    |  |  |  |  |  |
| KUBR                                                                                                    | A EZ-PAY                                                                                                    |  |  |  |  |  |
| Hello                                                                                                    | lip was created for your Bear Valley Electric Service account. The easiest way to pay is through your mobile device, which you can take to the selected retailer. Alternatively, you can print an EZ-Payslip as well.                                                                                                    |  |  |  |  |  |
| NOTE: CVS does not support mobile. To pay with cash at CVS, please print your EZ-Payslip from your email. To access your EZ-Payslip, <u>click here</u> . |                                                                                                    |  |  |  |  |  |
| Your EZ-Pa                                                                                                    | yslip Summary - Please save this email for your records.                                                                                                    |  |  |  |  |  |
|                                                                                                    |                                                                                                    |  |  |  |  |  |
|                                                                                                    | Biller: Bear Valley Electric Service                                                                                                    |  |  |  |  |  |
|                                                                                                    | Selected Realier: 7 Eleven                                                                                                    |  |  |  |  |  |
|                                                                                                    | View of Print Payslip                                                                                                    |  |  |  |  |  |
|                                                                                                    | Find Location                                                                                                    |  |  |  |  |  |
| Take care,                                                                                                    |                                                                                                    |  |  |  |  |  |
| KUBRA EZ-                                                                                                    | PAY                                                                                                    |  |  |  |  |  |

#### Text message confirmation:

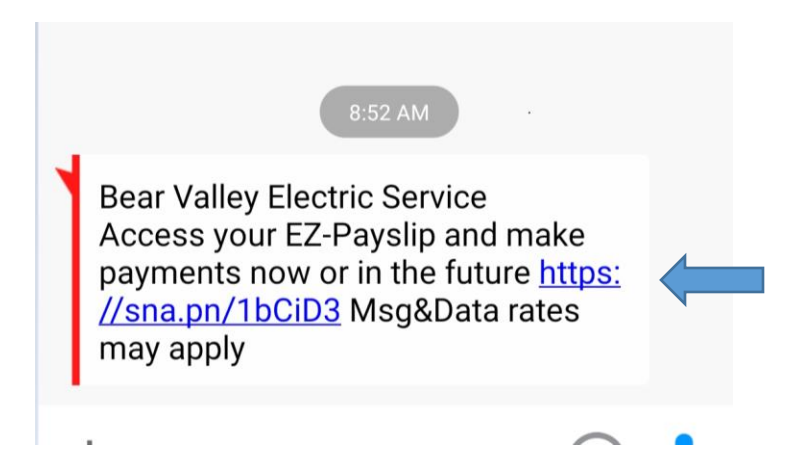

12.After clicking on the links that are provided in the confirmations. Examples of the phone and email Payslips are shown below. The barcode is what the cashier will scan for the cash transaction.

These are the phone versions of the Payslip:

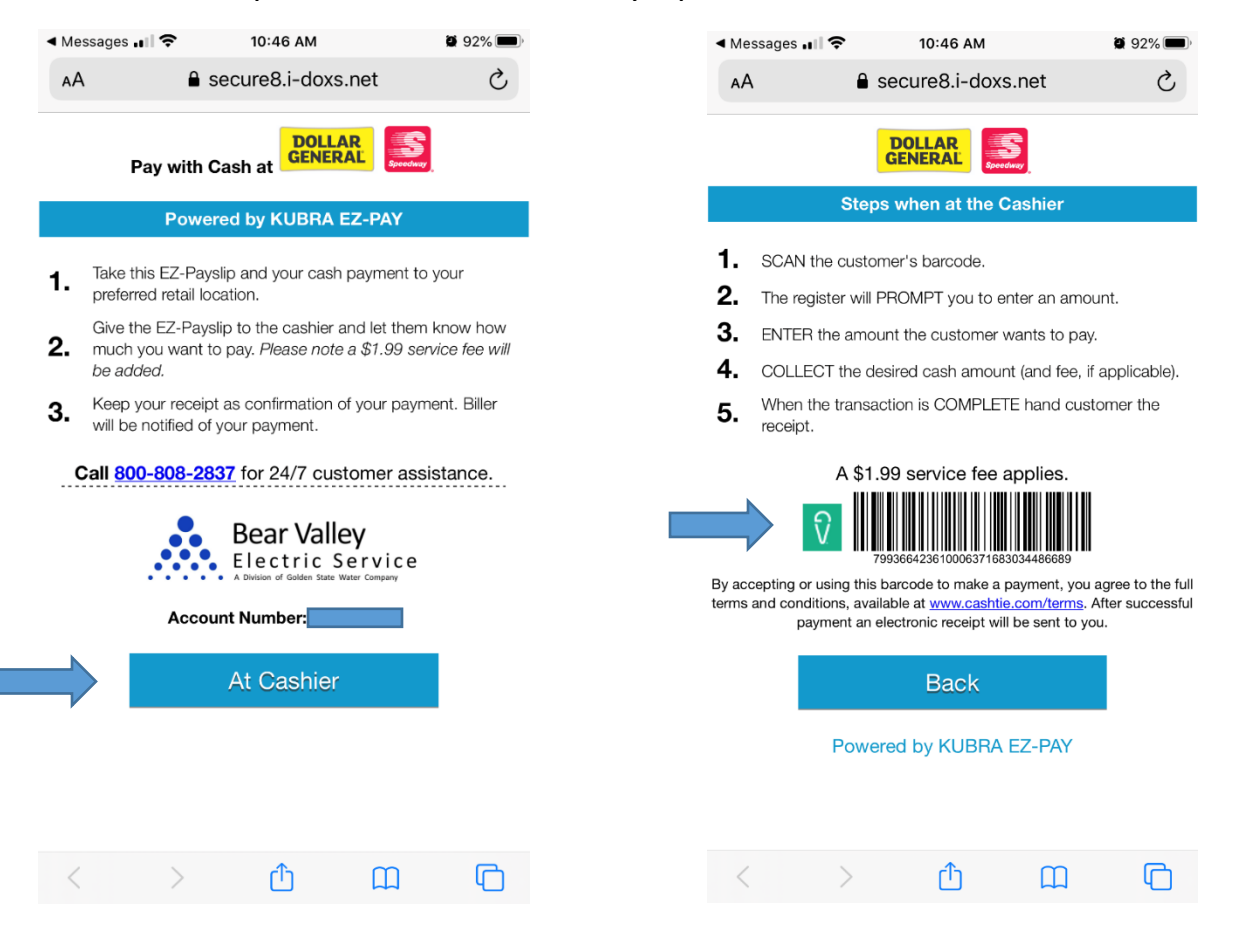

### These are the emailed, printed versions of the Payslip:

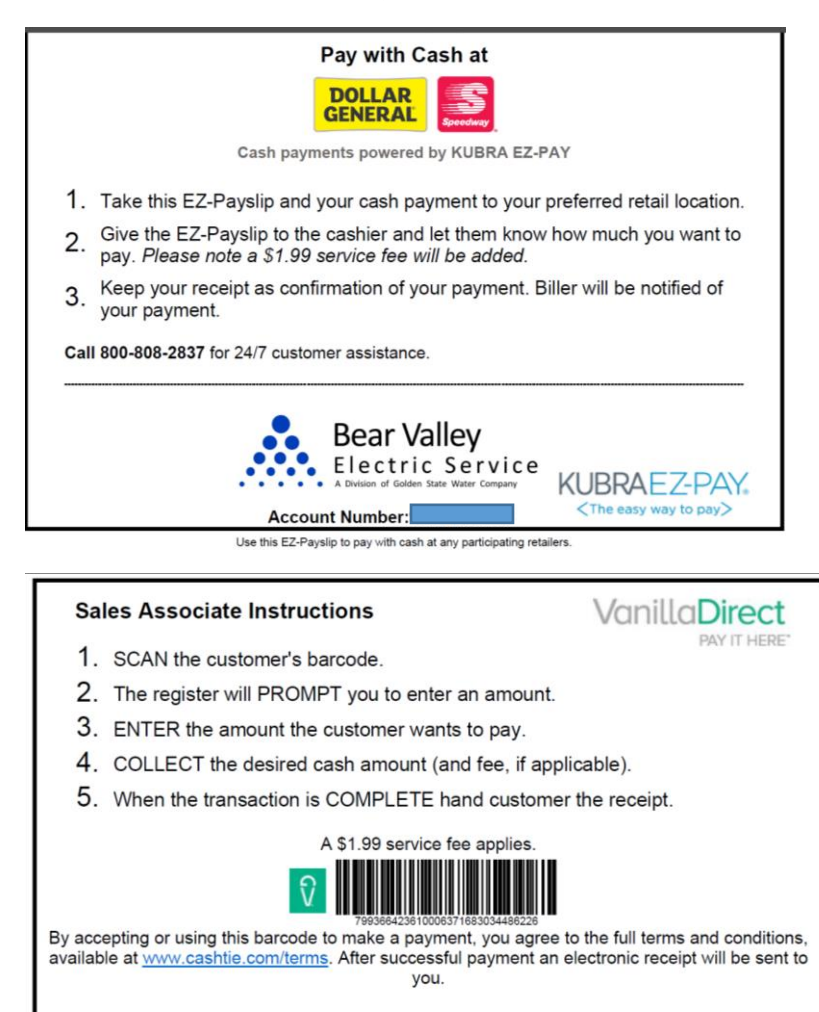